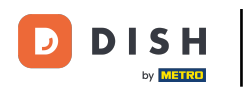

i

Willkommen beim DISH Reservation-Dashboard . In diesem Tutorial geben wir Ihnen einen Überblick über die Berichtsfunktion.

| <b>DISH</b> RESERVATION   |                                         |                                     |                         |                   | ¢°               | Test Bist    | ro Training | $\odot \mid $ |            |        |
|---------------------------|-----------------------------------------|-------------------------------------|-------------------------|-------------------|------------------|--------------|-------------|---------------|------------|--------|
| Reservations              | Have a walk-in cus<br>reservation book! | stomer? Received a reservation rec  | quest over phone / emai | l? Don't forget t | o add it to your | WALK-IN      | ADE         |               |            |        |
| 🛏 Table plan              |                                         |                                     | 5 1 00 0                | 5 : 00 0          |                  |              |             | -             |            |        |
| 🎢 Menu                    |                                         |                                     | Fri, 22 Sep             | - Fri, 22 Sep     |                  |              |             | -             |            |        |
| 🐣 Guests                  | There is <b>1</b> active li             | mit configured for the selected tir | ne period               |                   |                  |              |             | Show n        | nore 🗸     |        |
| Feedback                  |                                         |                                     |                         |                   |                  |              |             |               |            |        |
| 🗠 Reports                 |                                         |                                     | Opcoming                | ⊖ Can             | celled           | Ū1           | <b>**</b> 3 | <b>F</b> 1/50 |            |        |
| 🌣 Settings 👻              | Fri, 22/09/2023                         |                                     |                         |                   |                  |              |             |               |            |        |
| ${\cal O}$ Integrations   | 02:45 PM                                | Doe, John                           |                         | 3 guest(s)        | 1-2 (Restaurant) |              | Con         | firmed        | ~          |        |
|                           | Allergies: Peanut                       | S                                   |                         |                   |                  |              |             |               |            |        |
|                           | Print                                   |                                     |                         |                   |                  |              |             |               |            |        |
|                           |                                         |                                     |                         |                   |                  |              |             |               |            |        |
|                           |                                         |                                     |                         |                   |                  |              |             |               |            |        |
|                           |                                         |                                     |                         |                   |                  |              |             |               |            |        |
| Too many guests in house? |                                         |                                     |                         |                   |                  |              |             |               |            |        |
| Pause online reservations | Designed by Hospitality D               | igital GmbH. All rights reserved.   |                         |                   | FAQ              | Terms of use | Imprint   D | ata privacy   | Privacy Se | ttings |

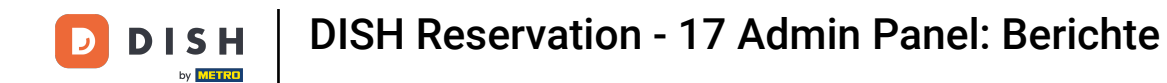

## Um auf die Daten zuzugreifen, klicken Sie im Menü links auf "Berichte".

| <b>DISH</b> RESERVATION                                |                                                                                                    | 🌲 Test Bistro Training 🕤   최초 🗸 🕞                             |
|--------------------------------------------------------|----------------------------------------------------------------------------------------------------|---------------------------------------------------------------|
| Reservations                                           | Have a walk-in customer? Received a reservation request over phone / email? Don't forget to add it to your reservation book! | WALK-IN ADD RESERVATION                                       |
| 며 Table plan<br>悄 Menu                                 | Fri, 22 Sep - Fri, 22 Sep                                                                                                    |                                                               |
| 🐣 Guests                                               | There is <b>1</b> active limit configured for the selected time period                                                       | Show more 🗸                                                   |
| Feedback                                               |                                                                                                    |                                                               |
| 🗠 Reports                                              | ○ All ○ Completed                                                                                                    | 💆 1 🚢 3 🥅 1/50                                                |
| 🌣 Settings 👻                                           | Fri, 22/09/2023                                                                                                    |                                                               |
| 𝔗 Integrations                                         | 02:45 PM Doe, John 3 guest(s) 1-2 (Restaura<br>Allergies: Peanuts                                                            | ant) Confirmed 🗸                                              |
|                                                        | Print                                                                                                    |                                                               |
|                                                        |                                                                                                    |                                                               |
|                                                        |                                                                                                    | ?                                                             |
| Too many guests in house?<br>Pause online reservations | Designed by Hospitality Digital GmbH. All rights reserved.                                                                   | AQ   Terms of use   Imprint   Data privacy   Privacy Settings |

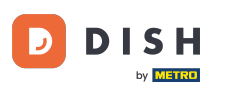

i

Sie sehen nun eine Übersicht, wie viele Reservierungen Sie im Laufe der Jahre pro Monat erhalten haben.

| <b>DISH</b> RESERVATION                                |                                |          |      |     |     |     |     |     |        |                 |                | ۴      | ר •   | lest Bist | tro Training | 9 🕤     |           | • |
|--------------------------------------------------------|--------------------------------|----------|------|-----|-----|-----|-----|-----|--------|-----------------|----------------|--------|-------|-----------|--------------|---------|-----------|---|
| Reservations                                           |                                | Dashboa  | ard  |     |     |     |     |     |        |                 |                |        | li    | nsights   |              |         |           |   |
| 🎮 Table plan                                           | Summary                        |          |      |     |     |     |     |     |        |                 |                |        |       |           | Reservatio   | ns      | Guests    |   |
| 🍴 Menu                                                 |                                |          |      |     |     |     |     |     |        |                 |                |        |       |           |              |         |           |   |
| 🐣 Guests                                               |                                |          | Jan  | Feb | Mar | Apr | May | Jun | Jul    | Aug             | Sep            | Oct    | Nov   | Dec       |              |         |           |   |
| Feedback                                               |                                | 2020     |      |     |     |     |     |     |        | 0               | 0              | 0      | 3     | 2         |              |         |           |   |
| 🗠 Reports                                              |                                | 2021     | 2    | 6   | 4   | 8   | 17  | 8   | 2      | 2               | 7              | 11     | 3     | 7         |              |         |           |   |
| 🌣 Settings 👻                                           |                                | 2022     | 16   | 11  | 9   | 0   | 0   | 7   | 0      | 0               | 0              | 0      | 0     | 0         |              |         |           |   |
| 𝚱 Integrations                                         |                                | 2023     | 0    | 0   | 0   | 0   | 0   | 0   | 0      | 0               | 4              | 0      | 0     | 0         |              |         |           |   |
|                                                        |                                |          |      |     |     |     |     |     |        | FEW             | ER RES         | SERVAT | TIONS |           | M            | ORE RES | ERVATIONS |   |
|                                                        | Average rating                 |          |      |     |     |     |     |     | Best p | erform          | ance           |        |       |           |              |         |           |   |
|                                                        | Food & drinks: No feedback reg | gistered | yet! |     |     |     |     |     | Ma     | av 3            | 31. 2          | 202    | 27    |           |              |         |           |   |
|                                                        | Service: No feedback registere | d yet!   |      |     |     |     |     |     | 9 rese | <b>v</b> ation: | <b>,</b> 35 gu | ests   |       |           |              |         |           |   |
| Too many guests in house?<br>Pause online reservations | Guest opinion                  |          |      |     |     |     |     |     | No sh  | ow rate         |                |        |       |           |              |         |           |   |

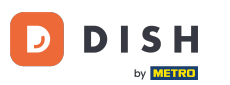

Um eine Übersicht zu erhalten, wie viele Gäste Sie im Laufe der Jahre pro Monat besucht haben, klicken Sie auf Gäste .

| <b>DISH</b> RESERVATION   |                               |           |      |     |     |     |     |     |        |          |          | ¢,     | • т  | est Bist | tro Train | ing 🕤   | <u> २</u> २<br>२ २ |  |
|---------------------------|-------------------------------|-----------|------|-----|-----|-----|-----|-----|--------|----------|----------|--------|------|----------|-----------|---------|--------------------|--|
| Reservations              |                               | Dashboa   | ard  |     |     |     |     |     |        |          |          |        | Ir   | nsights  |           |         |                    |  |
| 🛏 Table plan              | Summany                       |           |      |     |     |     |     |     |        |          |          |        |      |          | Posonya   | tions   | Guests             |  |
| <b>"1</b> Menu            | Summary                       |           |      |     |     |     |     |     |        |          |          |        |      |          | Reserva   | ltions  | Guests             |  |
| 🐣 Guests                  |                               |           | Jan  | Feb | Mar | Apr | May | Jun | Jul    | Aug      | Sep      | Oct    | Nov  | Dec      |           |         |                    |  |
| Feedback                  |                               | 2020      |      |     |     |     |     |     |        | 0        | 0        | 0      | 3    | 2        |           |         |                    |  |
| 🗠 Reports                 |                               | 2021      | 2    | 6   | 4   | 8   | 17  | 8   | 2      | 2        | 7        | 11     | 3    | 7        |           |         |                    |  |
| 🌣 Settings 👻              |                               | 2022      | 16   | 11  | 9   | 0   | 0   | 7   | 0      | 0        | 0        | 0      | ο    | 0        |           |         |                    |  |
| ${\cal S}$ Integrations   |                               | 2023      | 0    | 0   | 0   | 0   | 0   | 0   | 0      | 0        | 4        | 0      | 0    | 0        |           |         |                    |  |
|                           |                               |           |      |     |     |     |     |     |        | FEW      | /ER RES  | SERVAT | IONS |          |           | MORE RI | ESERVATIONS        |  |
|                           | Average rating                |           |      |     |     |     |     |     | Best p | perform  | ance     |        |      |          |           |         |                    |  |
|                           | Food & drinks: No feedback r  | egistered | vet! |     |     |     |     |     | N / -  |          | 77 -     |        | г    |          |           |         |                    |  |
|                           | Service: No feedback register | red yet!  |      |     |     |     |     |     | IVI d  | ay s     | >1, ∠    | 202    | . I  |          |           |         |                    |  |
|                           |                               |           |      |     |     |     |     |     | 9 rese | rvations | s, 35 gu | ests   |      |          |           |         |                    |  |
| Too many guests in house? |                               |           |      |     |     |     |     |     |        |          |          |        |      |          |           |         |                    |  |
| Pause online reservations | Guest opinion                 |           |      |     |     |     |     |     | No sh  | ow rate  |          |        |      |          |           |         |                    |  |

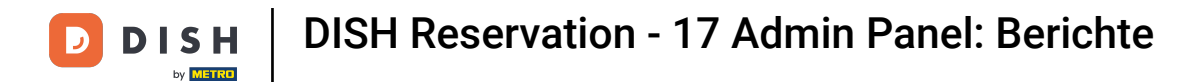

## Du erhältst eine Übersicht, wie viele Gäste Dich im Laufe der Jahre pro Monat besucht haben.

| <b>DISH</b> RESERVATION                                |                               |          |      |     |     |     |     |     |        |         |          |        | • 1   | Test Bist | tro Training 🕤 | <u> </u>  |  |
|--------------------------------------------------------|-------------------------------|----------|------|-----|-----|-----|-----|-----|--------|---------|----------|--------|-------|-----------|----------------|-----------|--|
| Reservations                                           |                               | Dashboa  | ard  |     |     |     |     |     |        |         |          |        | I     | nsights   |                |           |  |
| 🛏 Table plan                                           |                               |          |      |     |     |     |     |     |        |         |          |        |       |           |                |           |  |
| <b>"1</b> Menu                                         | Summary                       |          |      |     |     |     |     |     |        |         |          |        |       |           | Reservations   | Guests    |  |
| 🚢 Guests                                               |                               |          | Jan  | Feb | Mar | Apr | May | Jun | Jul    | Aug     | Sep      | Oct    | Nov   | Dec       |                |           |  |
| 🕲 Feedback                                             |                               | 2020     |      |     |     |     |     |     |        | 0       | 0        | 0      | 11    | 6         |                |           |  |
| 🗠 Reports                                              |                               | 2021     | 6    | 16  | 15  | 28  | 60  | 24  | 9      | 4       | 27       | 33     | 13    | 25        |                |           |  |
| 🔹 Settings 👻                                           |                               | 2022     | 60   | 35  | 33  | 0   | 0   | 27  | 0      | 0       | 0        | 0      | 0     | 0         |                |           |  |
| ${\cal O}$ Integrations                                |                               | 2023     | 0    | 0   | 0   | 0   | 0   | 0   | 0      | 0       | 11       | 0      | 0     | 0         |                |           |  |
|                                                        |                               |          |      |     |     |     |     |     |        | FEW     | /ER RE   | SERVAT | TIONS |           | MORE RES       | ERVATIONS |  |
|                                                        | Average rating                |          |      |     |     |     |     |     | Best p | perform | ance     |        |       |           |                |           |  |
|                                                        | Food & drinks: No feedback re | gistered | yet! |     |     |     |     |     | Ma     | av 3    | 31. 2    | 202    | 21    |           |                |           |  |
|                                                        | Service: No feedback register | ed yet!  |      |     |     |     |     |     | 9 rese | rvation | s, 35 gu | ests   |       |           |                |           |  |
|                                                        |                               |          |      |     |     |     |     |     |        |         |          |        |       |           |                |           |  |
| Too many guests in house?<br>Pause online reservations | Guest opinion                 |          |      |     |     |     |     |     | No sh  | ow rate |          |        |       |           |                |           |  |

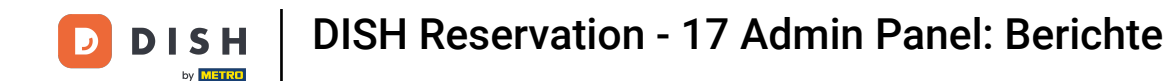

i

Wenn Sie nach unten scrollen, erhalten Sie zusätzliche Informationen wie die durchschnittliche Bewertung, die Meinungen der Gäste, die besten Leistungen und die No-Show-Rate.

| <b>DISH</b> RESERVATION                                                                         |                                                                                                    |              |               |               |              |              |               |             |                                                                                                    |                    | ¢                 | • •                | Test Bis     | tro Traini | ing 🕤 | <u>a</u><br>a<br>a<br>b<br>a<br>b |  |  |
|-------------------------------------------------------------------------------------------------|----------------------------------------------------------------------------------------------------|--------------|---------------|---------------|--------------|--------------|---------------|-------------|----------------------------------------------------------------------------------------------------|--------------------|-------------------|--------------------|--------------|------------|-------|-----------------------------------|--|--|
| <ul> <li>Reservations</li> <li>Table plan</li> <li>Menu</li> <li>Guests</li> </ul>              | 2020<br>2021<br>2022<br>2023                                                                                  | 6<br>60<br>0 | 16<br>35<br>0 | 15<br>33<br>0 | 28<br>0<br>0 | 60<br>0<br>0 | 24<br>27<br>0 | 9<br>0<br>0 | 0<br>4<br>0                                                                                                    | 0<br>27<br>0<br>11 | 0<br>33<br>0<br>0 | 11<br>13<br>0<br>0 | 6<br>25<br>0 |            |       |                                   |  |  |
| <ul> <li>● Feedback</li> <li>▶ Reports</li> <li>◆ Settings ▼</li> <li>◆ Integrations</li> </ul> | Average rating<br>Food & drinks: No feedback registered yet!<br>Service: No feedback registered yet!          |              |               |               |              |              |               |             | FEWER RESERVATIONS       MORE RESERVATIONS         Best performance       May 31, 2021         9 reservations, 35 guests       9 |                    |                   |                    |              |            |       |                                   |  |  |
| Too many guests in house?                                                                       | Cuest opinion<br>Value for money: No feedback registered yet!<br>Would recommend: No feedback registered yet! |              |               |               |              |              |               |             | No show rate<br>25% A<br>from 0% in the last month                                                                               |                    |                   |                    |              |            |       |                                   |  |  |

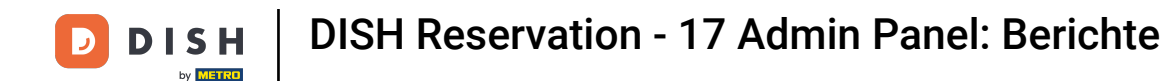

## Um weitere Informationen zu den Reservierungen selbst zu erhalten, klicken Sie auf Insights .

| <b>DISH</b> RESERVATION                |                               |           |      |     |     |     |     |     |          |          |         | ¢'     | • T  | est Bis | stro Trair | ning 🕤  | 지 (1)<br>지 (1)<br>지 (1) | <ul><li>(*)</li></ul> |
|----------------------------------------|-------------------------------|-----------|------|-----|-----|-----|-----|-----|----------|----------|---------|--------|------|---------|------------|---------|-------------------------|-----------------------|
| Reservations                           | Dashboard                     |           |      |     |     |     |     |     | Insights |          |         |        |      |         |            |         |                         |                       |
| Ħ Table plan                           |                               |           |      |     |     |     |     |     |          |          |         |        |      |         |            |         |                         |                       |
| 🍴 Menu                                 | Summary                       |           |      |     |     |     |     |     |          |          |         |        |      |         | Reserv     | ations  | Guests                  |                       |
| 🐣 Guests                               |                               |           | Jan  | Feb | Mar | Apr | May | Jun | Jul      | Aug      | Sep     | Oct    | Nov  | Dec     |            |         |                         |                       |
| Feedback                               |                               | 2020      |      |     |     |     |     |     |          | 0        | 0       | 0      | 11   | 6       |            |         |                         |                       |
| 🗠 Reports                              |                               | 2021      | 6    | 16  | 15  | 28  | 60  | 24  | 9        | 4        | 27      | 33     | 13   | 25      |            |         |                         |                       |
| 🌣 Settings 👻                           |                               | 2022      | 60   | 35  | 33  | 0   | 0   | 27  | 0        | 0        | 0       | о      | 0    | 0       |            |         |                         |                       |
| ${oldsymbol \mathscr{O}}$ Integrations |                               | 2023      | 0    | 0   | 0   | 0   | 0   | 0   | 0        | 0        | 11      | о      | 0    | 0       |            |         |                         |                       |
|                                        |                               |           |      |     |     |     |     |     |          | FEW      | ER RES  | SERVAT | IONS |         | н.         | MORE RE | SERVATION               | S                     |
|                                        |                               |           |      |     |     |     |     |     |          |          |         |        |      |         |            |         |                         |                       |
|                                        | Average rating                |           |      |     |     |     |     |     | Best p   | perform  | ance    |        |      |         |            |         |                         |                       |
|                                        | Food & drinks: No feedback r  | egistered | yet! |     |     |     |     |     | Ma       | ay 3     | 31, 2   | 202    | 27   |         |            |         |                         |                       |
|                                        | Service: No feedback register | ed yet!   |      |     |     |     |     |     | 9 rese   | rvations | , 35 gu | ests   |      |         |            |         |                         |                       |
|                                        |                               |           |      |     |     |     |     |     |          |          |         |        |      |         |            |         |                         |                       |
| Too many quests in house?              |                               |           |      |     |     |     |     |     |          |          |         |        |      |         |            |         |                         |                       |
| Pause online reservations              | Guest opinion                 |           |      |     |     |     |     |     | No sh    | ow rate  |         |        |      |         |            |         |                         |                       |

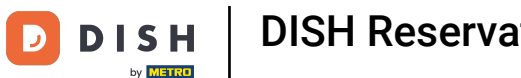

## Es werden Ihnen dann Informationen zu Buchungsquelle, Anlass und Gästen angezeigt.

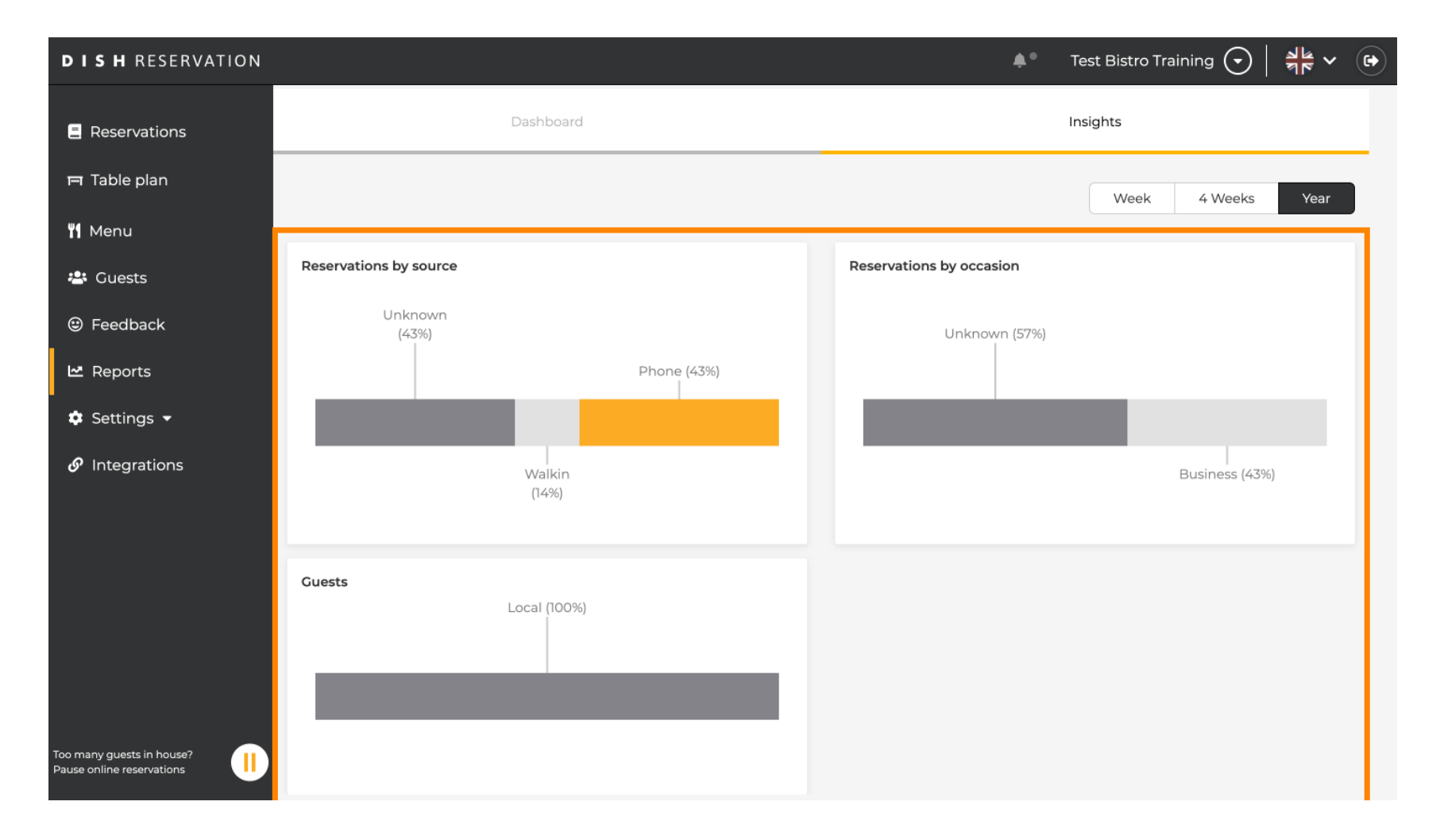

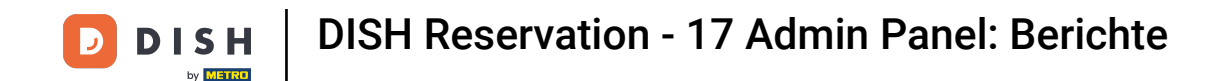

Die Insights können nach Wochen, 4 Wochen und Jahren segmentiert werden. Wählen Sie dazu einfach per Klick den gewünschten Zeitraum aus .

| <b>DISH</b> RESERVATION                                |                        | 🌲 Test Bistro Training 🕤 🛛 🎽 🗸 😁 |
|--------------------------------------------------------|------------------------|----------------------------------|
| E Reservations                                         | Dashboard              | Insights                         |
| 🛱 Table plan                                           |                        | Week 4 Weeks Year                |
| 🎢 Menu                                                 |                        |                                  |
| 📇 Guests                                               | Reservations by source | Reservations by occasion         |
| Feedback                                               | Unknown<br>(43%)       | Unknown (57%)                    |
| 🗠 Reports                                              | Phone (43%)            |                                  |
| 🏟 Settings 👻                                           |                        |                                  |
| 𝔗 Integrations                                         | Walkin<br>(14%)        | Business (43%)                   |
|                                                        | Guests<br>Local (100%) |                                  |
| Too many guests in house?<br>Pause online reservations |                        |                                  |

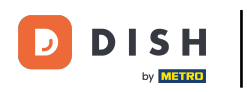

Sie haben das Tutorial erfolgreich abgeschlossen. Nun haben Sie einen Überblick über die Berichtsfunktion.

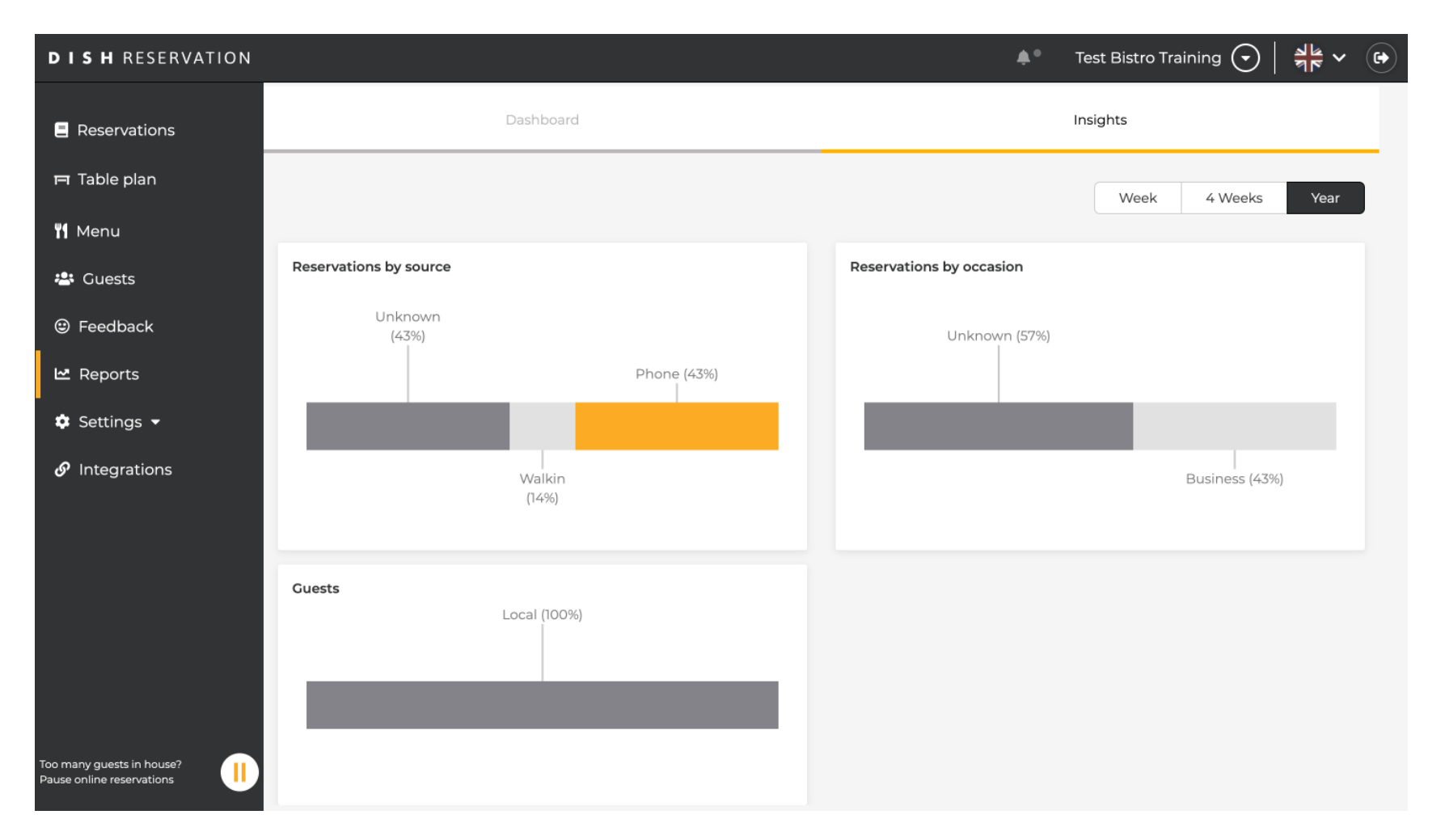

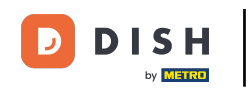

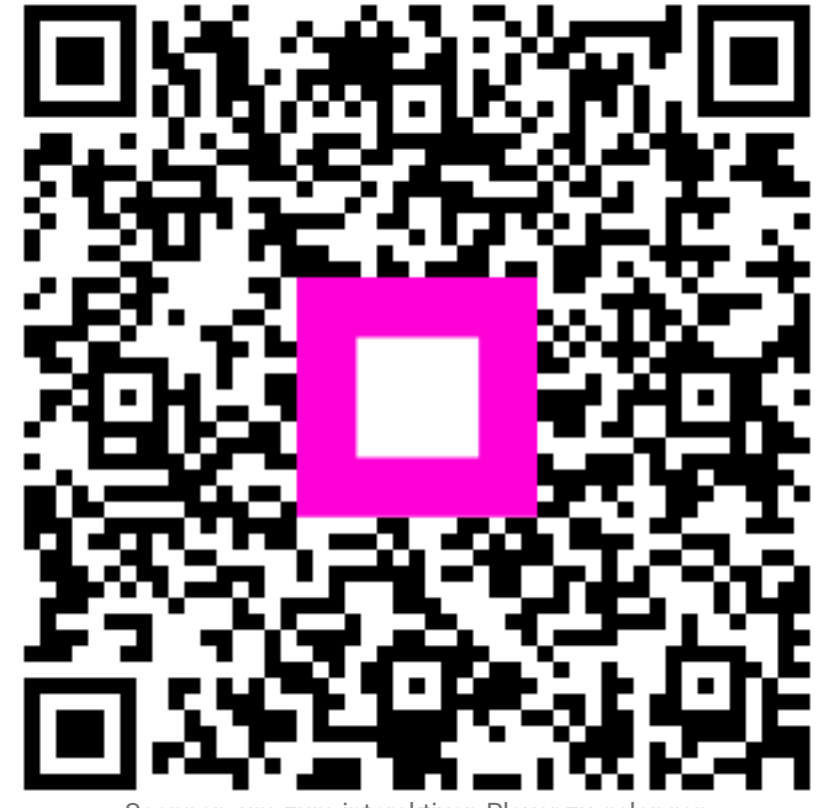

Scannen, um zum interaktiven Player zu gelangen